# Handleiding zoeken in doop- en trouwboeken Goeree-Overflakkee

Deze zijn goed bereikbaar op de website van het Nationaal Archief, waar overigens heel Zuid-Holland is te vinden. Alle doop-en trouwboeken van Zuid-Holland zijn namelijk gescand, en die scans zijn vrij toegankelijk. Deze website is te vinden bij:

https://www.nationaalarchief.nl/onderzoeken/zoekhulpen/doop-trouw-en-begraafboeken-van-zuidholland-voor-1811#collapse-1039

Zuid-Holland is daarbij opgedeeld in dertien districten. Voor Goeree-Overflakkee moet je kiezen voor District 1. Als we vervolgens naar District 1 gaan, voor bijvoorbeeld allereest de doopboeken, dan komen we terecht op:

# https://www.nationaalarchief.nl/onderzoeken/archief/3.04.18.01

Voor het zoeken op naam is de werkwijze dan als volgt. Je moet de achternaam eerst opzoeken in de juiste klapper waarin deze namen geïndexeerd zijn. Elke klapper bevat per periode een deel van de alfabetische index van de achternamen. Er zijn 6 periodes verdeeld over het tijdvak 1695-1812. (Alleen dat tijdvak is geïndexeerd, maar van vóór 1695 zijn ook niet-geïndexeerde data vindbaar). Door naar beneden te scrollen zie je de verschillende klappers in de verschillende perioden. Je ziet ook de tabelletjes met plaatsnamen, toegangsnummers, en afkorting van de plaatsnaam. Je kunt ook helemaal boven aan beginnen met zoeken op achternaam door de achternaam in te typen in het zoekveld.

Indien je klikt op de klapper waarin de betreffende achternaam voorkomt, wordt een bestand met scans geopend. Je moet dan door de scans zoeken naar de gewenste achternaam. Bij de gewenste achternaam vind je vervolgens:

# De afkorting van de <u>plaatsnaam</u>, het <u>nummer</u> van het boek, het <u>paginanummer</u>, en de <u>datum</u>.

Met de afkorting van de plaatsnaam vind je de volledige plaatsnaam (zie genoemde tabel hierboven). Hiermee kun je het juiste boek opzoeken. Ga daarvoor naar de tabel met doop-, trouw-, en begraafboeken per plaatsnaam:

# https://www.nationaalarchief.nl/onderzoeken/zoekhulpen/doop-trouw-en-begraafboeken-van-zuidholland-voor-1811#dtbs

Zoek daar op de juiste plaats (Oude-Tonge (afkorting OT) vind je onder Tonge, Oude), en klik op de betreffende link in de kolom DTB. Hiermee kom je op de webpagina met alle boeken. Zoek het gewenste boeknummer. Klik op het boeknummer en vervolgens verschijnt het bestand met alle scans. Let op, hier kan een probleempje zitten. Als je als paginanummer bijvoorbeeld 269 gevonden hebt, en het bestand met de eerste serie scans bevat 131 pagina's, dan moet je 131 van 269 aftrekken, en in het bestand van de tweede serie scans zoeken naar pagina 138!!!! Op de betreffende pagina kun je dan de gewenste datum vinden.

# Veel succes!

N.B. Naast het Zuid-Hollands Archief is er op de website van het lokale Genealogisch Centrum Goeree-Overflakkee "Het Feijne Kwartier" ook het nodige aan genealogische informatie te vinden.

#### https://genealogieflakkee.nl